## Télécharger des documents sur Tribu

Cliquez sur le lien correspondant à votre niveau de cycle ou aux documents communs :

|--|

- Documents cycle 1: <u>https://tribu.phm.education.gouv.fr/portal/share/documents-cycle-1-ra702z</u>
- Documents cycle 2 : <u>https://tribu.phm.education.gouv.fr/portal/share/documents-cycle-2-XakySB</u>
- Documents cycle 3 : <u>https://tribu.phm.education.gouv.fr/portal/share/documents-cycle-3-EWoXIC</u>

## Tribu > Documents cycle 1 Documents cycle 1 ≡ # Nom 🕈 Dernière contribution Taille Documents communs PES cycle 1 27 juin 2019 - 💄 sandra.planelles@ac-toul... \_ Documents GS 27 juin 2019 - 💄 sandra.planelles@ac-toul... – Documents MS 27 juin 2019 - 🤳 sandra.planelles@ac-toul... – Documents PS 27 juin 2019 - 💄 sandra.planelles@ac-toul... – Documents PS/MS/GS 27 juin 2019 - 💄 sandra.planelles@ac-toul... –

## Sélectionnez un dossier :

| Tri | bu > Documents cycle 1 > Documents communs PES cycle 1 |                                           |          |  |
|-----|--------------------------------------------------------|-------------------------------------------|----------|--|
| C   | Documents communs PES cycle 1                          |                                           |          |  |
|     |                                                        |                                           |          |  |
|     |                                                        |                                           |          |  |
|     | Nom 🕈                                                  | Dernière contribution                     | Taille   |  |
|     | PDF les incontournables de l'emploi du temps           | 27 juin 2019 - 🌡 sandra.planelles@ac-toul | 86,9 ko  |  |
|     | PDF programmation des contenus sur la période 1        | 27 juin 2019 - 🤱 sandra.planelles@ac-toul | 119,1 ko |  |
|     | PDF Préparer conjointement la classe                   | 27 juin 2019 - 🤱 sandra.planelles@ac-toul | 1,2 Mo   |  |

Sélectionnez en cochant le ou les fichiers que vous souhaitez télécharger puis cliquez sur télécharger :

|                                                 |                                           | -) 🖃     | ÷ 🛍     |
|-------------------------------------------------|-------------------------------------------|----------|---------|
| Nom 🔸                                           | Dernière contribution                     | Taille   | V       |
| PDF les incontournables de l'emploi du temps    | 27 juin 2019 - 💄 sandra.planelles@ac-toul | 86,9 ko  | Ľ       |
| PDF programmation des contenus sur la période 1 | 27 juin 2019 - 💄 sandra.planelles@ac-toul | 119,1 ko | Ľ       |
| PDF Préparer conjointement la classe            | 27 juin 2019 - 💄 sandra.planelles@ac-toul | 1,2 Mo   | <b></b> |